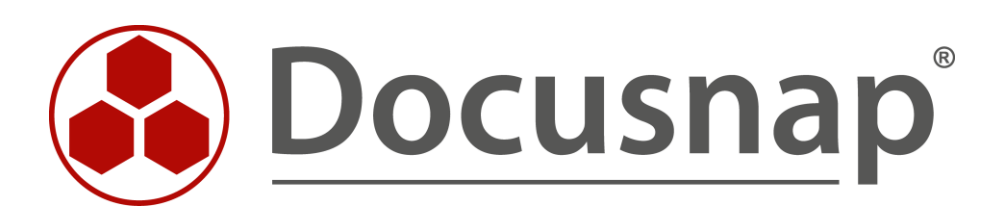

# Microsoft Azure Inventorying Microsoft Azure

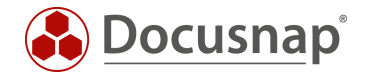

TITLEMicrosoft AzureAUTHORDocusnap ConsultingDATE12/12/2023VERSION3.2 | valid from October 6, 2023

This document contains proprietary information. The reproduction and distribution of this document as a whole or in part as well as the utilization and disclosure of its contents to third parties without the express authorization by itelio GmbH are prohibited. Offenders will be held liable for the payment of indemnification. All rights reserved.

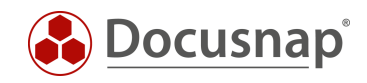

# TABLE OF CONTENTS

| 1.  | Introduction           | 4 |
|-----|------------------------|---|
| 2.  | Prerequisites          | 4 |
| 3.  | Azure Inventory        | 5 |
| 3.1 | Register Entra ID App  | 5 |
| 3.2 | 2 Granting permissions | 5 |
| 3.3 | 3 Perform Inventory    | 6 |
| 3.4 | 4 Proxy configuration  | 7 |
|     |                        |   |

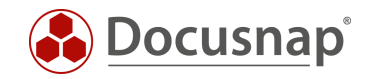

## 1. Introduction

Docusnap inventories the Azure Cloud with the resources there:

- VMs
- Computers with SQL servers
- SQL databases
- Storage accounts
- App services

There are two inventory wizards available in Docusnap for Azure inventory. The difference between the wizards is the storage of the inventoried data.

- Azure Service
  - o Data can be found below the Cloud Infrastructure Tenant domain.
- Azure Service Legacy
  - o Data can be found below the infrastructure domain Azure.

To ensure that all cloud inventoried data can be found in the Cloud Infrastructure, we recommend using the wizards that are not designated as Legacy:

- Microsoft 365
- Azure Service
- AWS

## 2. Prerequisites

The Azure inventory requires an Entra ID App. This forms the interface between Docusnap and the Azure cloud. The necessary Entra ID App can be created from Docusnap. Manual creation in the Azure Portal is also possible.

You can also use the app created for Azure Service for Microsoft 365 and Exchange Online inventory.

The created Entra ID app must also be authorized on the Azure subscriptions after creation.

The requirements for creation are:

- The user used must be a Global Administrator
  - Only necessary for the creation of the app
  - The app to be created will not have this permission!
  - The app will then only receive read permissions to the necessary information.
- If problems occur during the creation process, you should clear the browser cache!
  - At least default browser and Internet Explorer

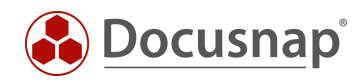

# 3. Azure Inventory

## 3.1 Register Entra ID App

You can open the dialogue for creating the necessary Entra ID App in two ways:

- From the Azure Inventory Wizard via the Register New Entra ID button.
  - o Here, a tenant domain name is first required in step two of the wizard.
  - o The name must not be the same as the OnPremise domain.
- In the Docusnap Administration
  - o Administration Inventory Entra ID App Registrations

#### Register Entra ID App

Store the necessary data for:

Display Name (must not exist yet) Primary Domain / Tenant ID Company selection App Description - Optional

Select Create Code

Copy the device code and select Perform Registration

Your default browser will open

Paste the device code you copied earlier

Log in with your Global Administrator

Confirm the prompt for the CLI

Now the required app for the Azure inventory is created and you can perform / schedule the Azure inventory.

### 3.2 Granting permissions

Finally, the app must be specifically authorised for the subscriptions. If you have several subscriptions, the following steps must be carried out for all subscriptions:

- From the resource overview or search, select **Subscriptions**
- Select the desired subscription
- In the subscription selection, choose Access Control (IAM) Add Add Role Assignment
- In the role overview, select the Reader role choose Next or Members
- Choose +Select members
- In the Select field, enter the name of your application
- Select your application. It will now be listed under Selected Members
- Confirm the assignment with a click on Save

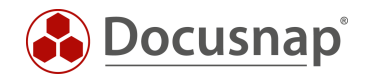

## 3.3 Perform Inventory

Launch the Azure Inventory Wizard:

- Discovery All Wizards Azure Service
- Inventory All Wizards Azure Service
- All Jobs All Wizards Azure Service

Select the desired company and tenant domain.

Now you need the IDs and key information previously collected in Azure:

- **Display Name** is only a placeholder and can be freely selected
- Directory ID corresponds to the ID of your Azure Active Directory
- The ID of the previously created application is entered as the Application ID
- In the **Key** field, insert the value of the previously created key.

In the Subscriptions area, all existing subscriptions are displayed and selected by default. These can be deselected if required. Note that your Azure application must be authorized for all selected subscriptions.

Then click Save. If you receive a proxy error, refer to the following section Proxy Configuration.

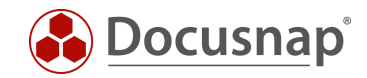

## 3.4 Proxy configuration

If a proxy is used in your network, it may be necessary for Azure Scan to set it in the connection settings. Under certain circumstances, this setting was not required for the use of the other scan modules. The key is to customize the proxy setting for the specific DDS (Docusnap Discovery Service).

#### Proxy Settings Docusnap Client:

- Click the gear in the top right corner of the title bar General Options Connections.
- Perform the manual proxy settings
- Confirm your changes with OK

#### Proxy Settings Docusnap Server:

- Switch to the Docusnap Server and start the Docusnap Server configuration

   Title bar General
- In step 4 Server API you will find the item Proxy next to the port selection.
- Perform the manual proxy setting

#### Proxy Settings Docusnap Discovery Service (DDS):

- Switch to the system where the Discovery Service exists that will perform the Azure inventory.
- Launch the GUI of the DDS
- Below the settings you can perform the manual proxy configuration

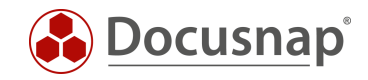

# LIST OF FIGURES

Es konnten keine Einträge für ein Abbildungsverzeichnis gefunden werden.

### VERSION HISTORY

| Date              | Description                                                  |
|-------------------|--------------------------------------------------------------|
| January 25, 2018  | Version 1.0 completed                                        |
| October 24, 2018  | Changed Screenshots                                          |
| August 19, 2019   | Changed Screenshots                                          |
| April 23, 2020    | Version 2.0 - Revision of the HowTos for Docusnap 11         |
| December 21, 2022 | Version 3.0 - Revision of the HowTo for Docusnap 12          |
| July 17, 2023     | Version 3.1 - Adjustments to the Azure App                   |
| October 6, 2023   | Version 3.2 - Name change Azure Active Directory to Entra-ID |

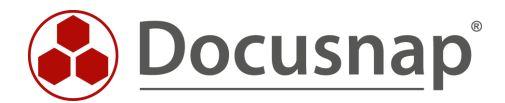

support@docusnap.com | www.docusnap.com/support © itelio GmbH - www.itelio.com